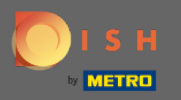

 $(\mathbf{i})$ 

W ostatnim kroku otrzymasz podgląd swojej strony internetowej.

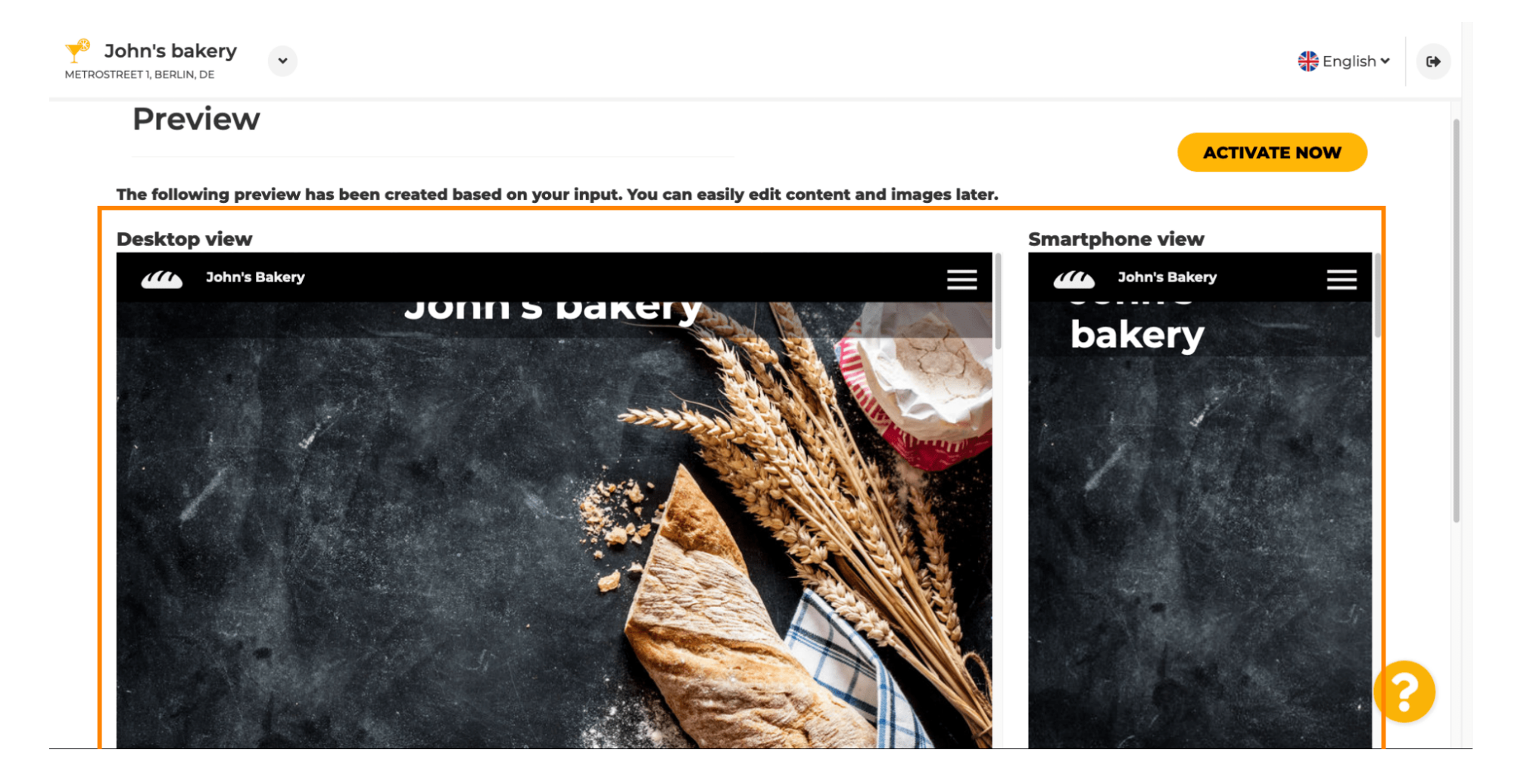

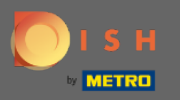

0

Kliknij aktywuj teraz, aby zakończyć konfigurację.

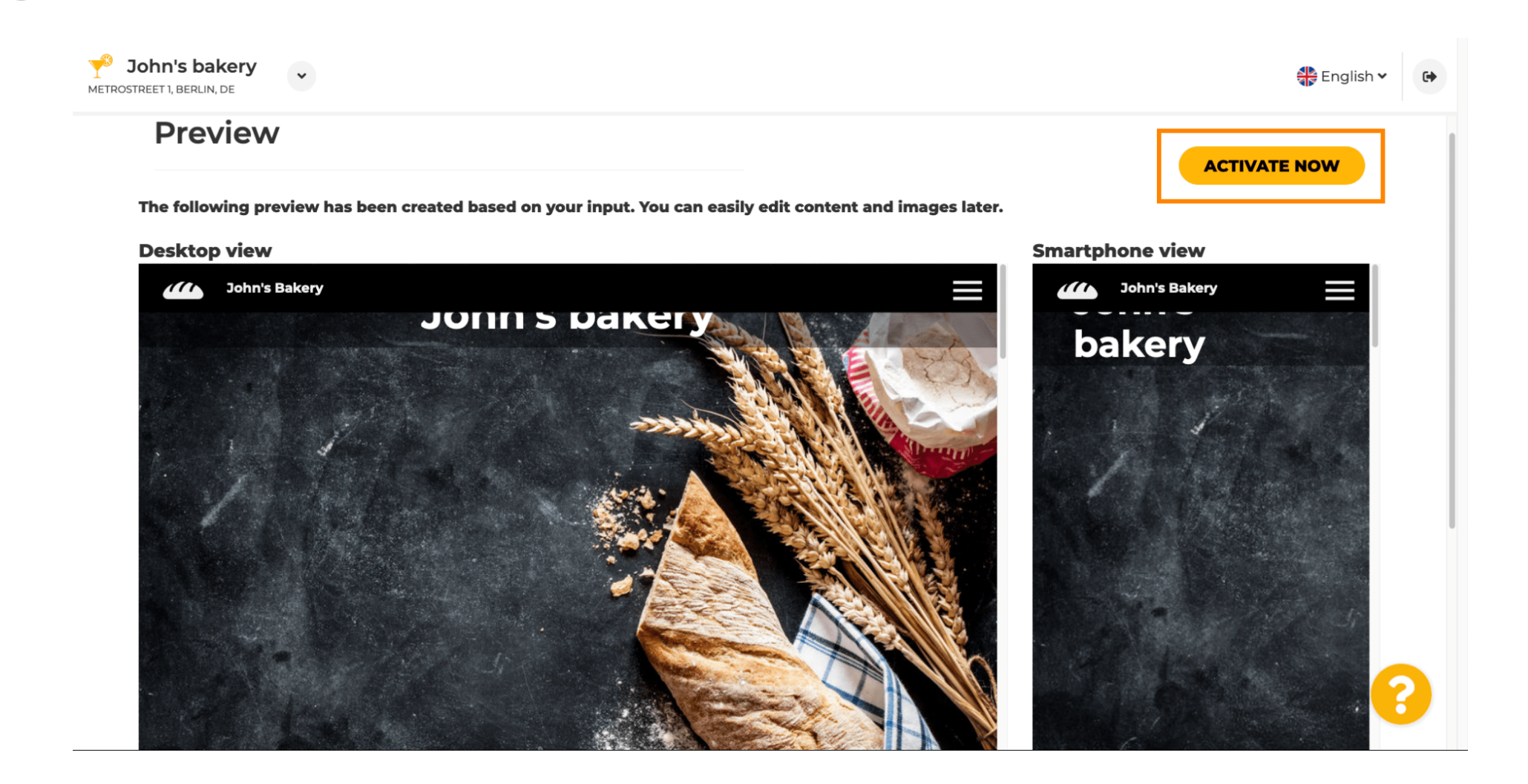

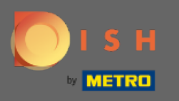

Zostaniesz przekierowany do pulpitu nawigacyjnego witryny DISH. Aby wyświetlić swoją witrynę, kliknij Odwiedź witrynę.

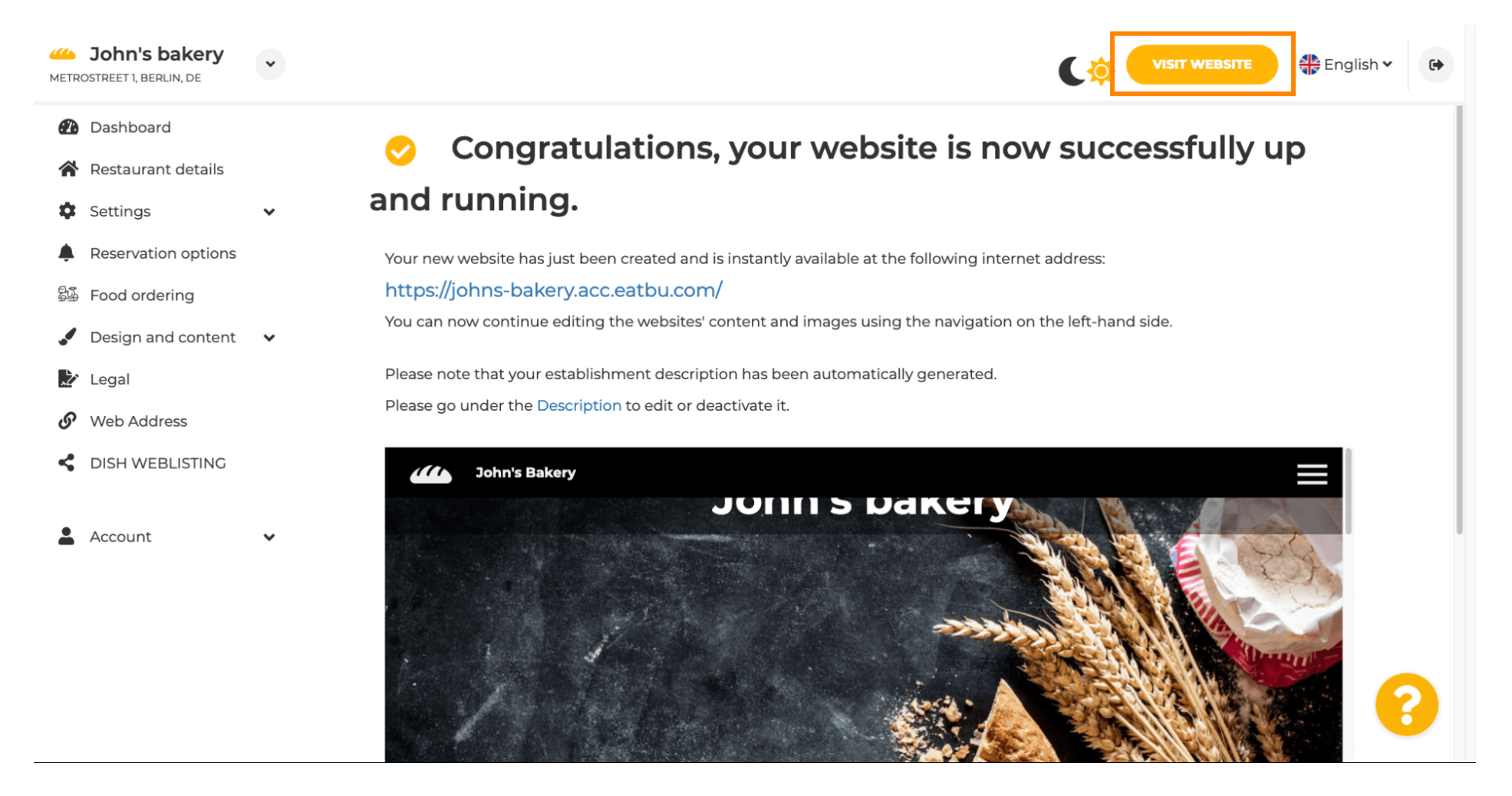

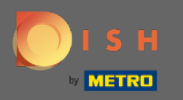

To tyle, jeśli chodzi o konfigurację. Twoja strona internetowa została pomyślnie utworzona, a Twój lokal można znaleźć online.

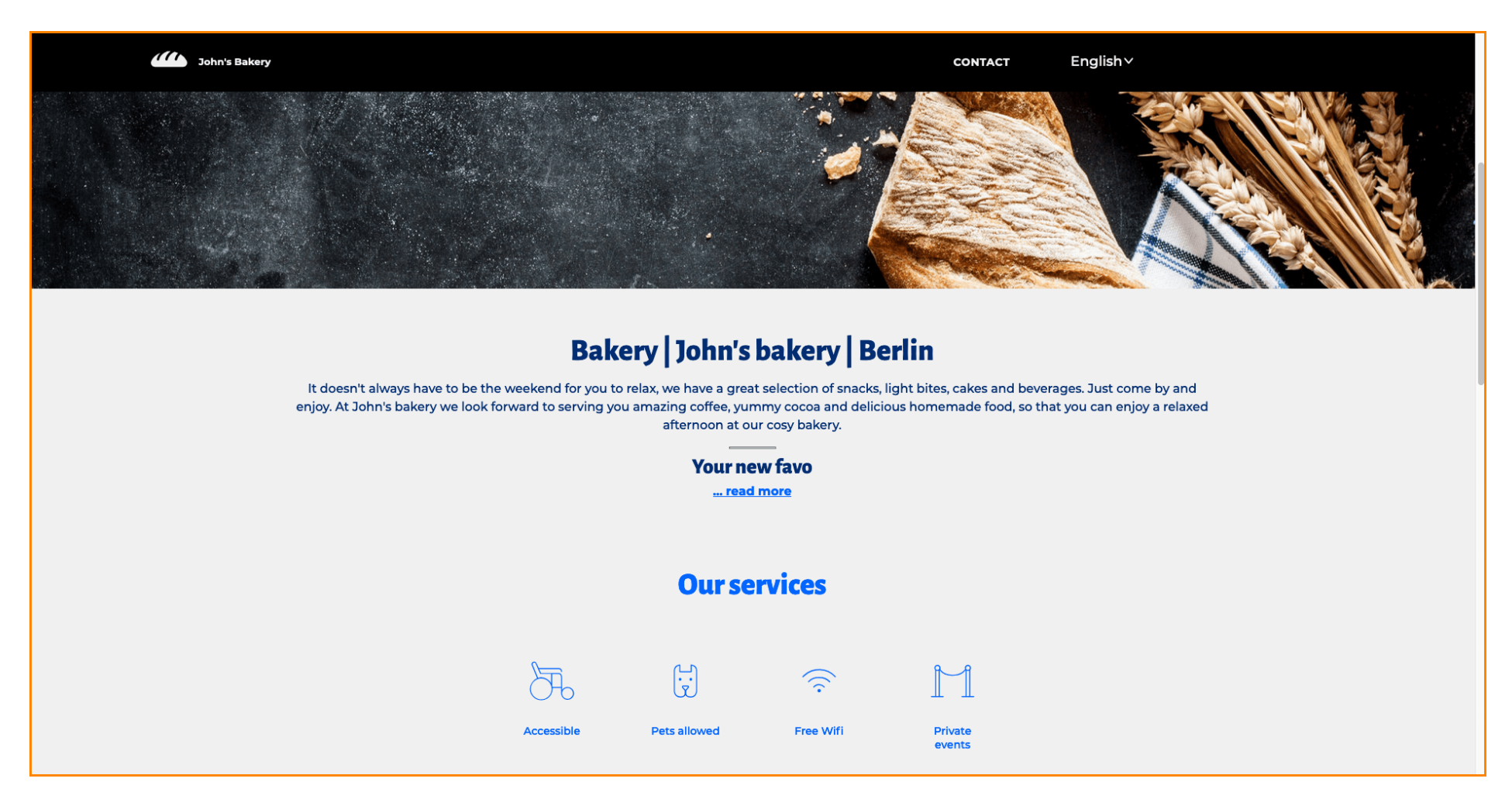